## KISS 利用手順書 Korean studies Information Service System KISS 2025年3月

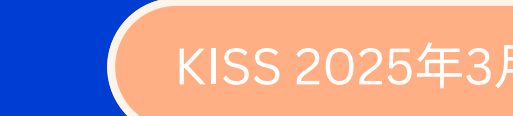

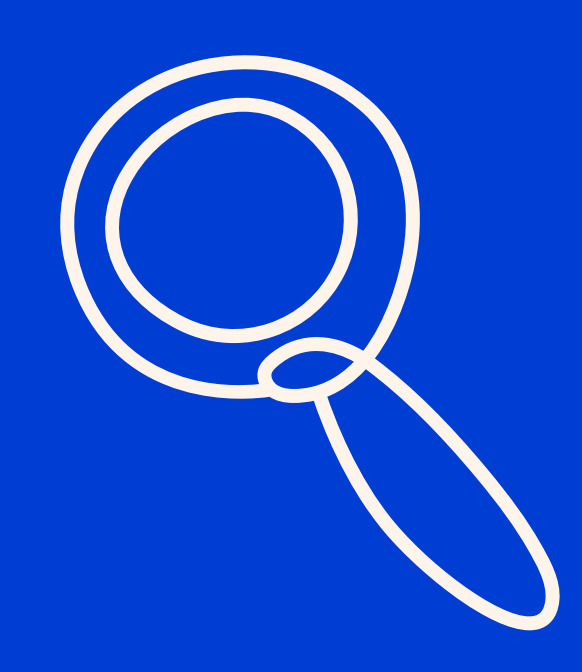

## KISSについて

KISSは、1996年に韓国で初めて提供されたオンラ イン学術データベースです。国内外で認定された 論文を幅広く収録しており、韓国内の学術研究団 体が作成した論文のみを提供しています。

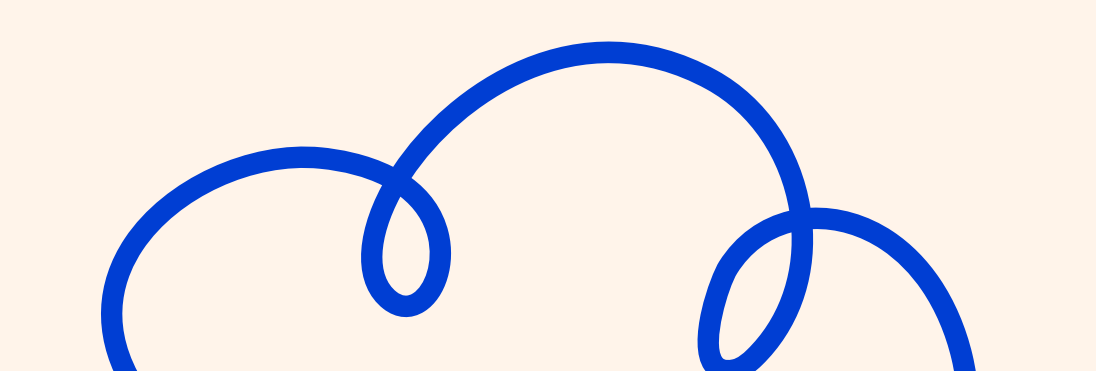

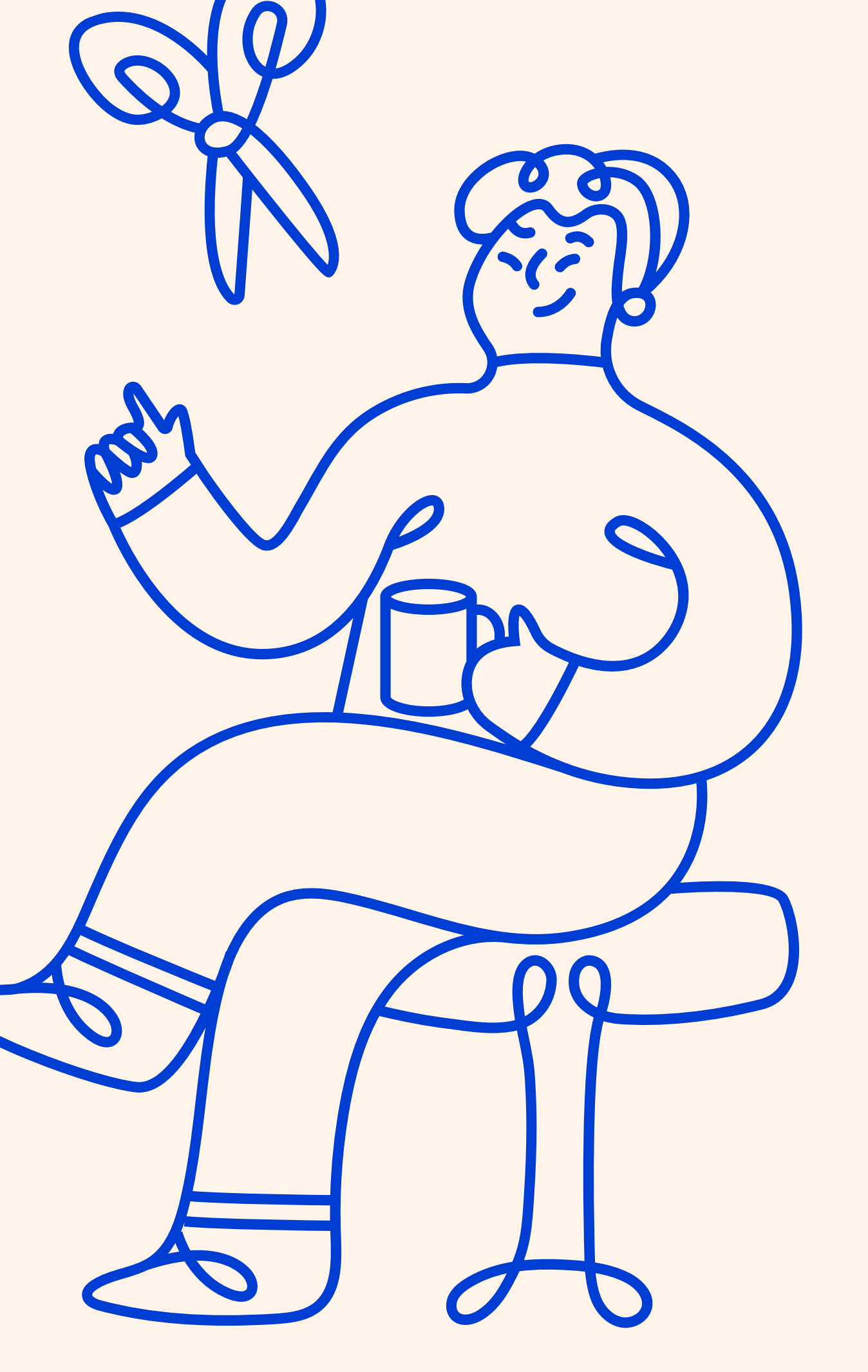

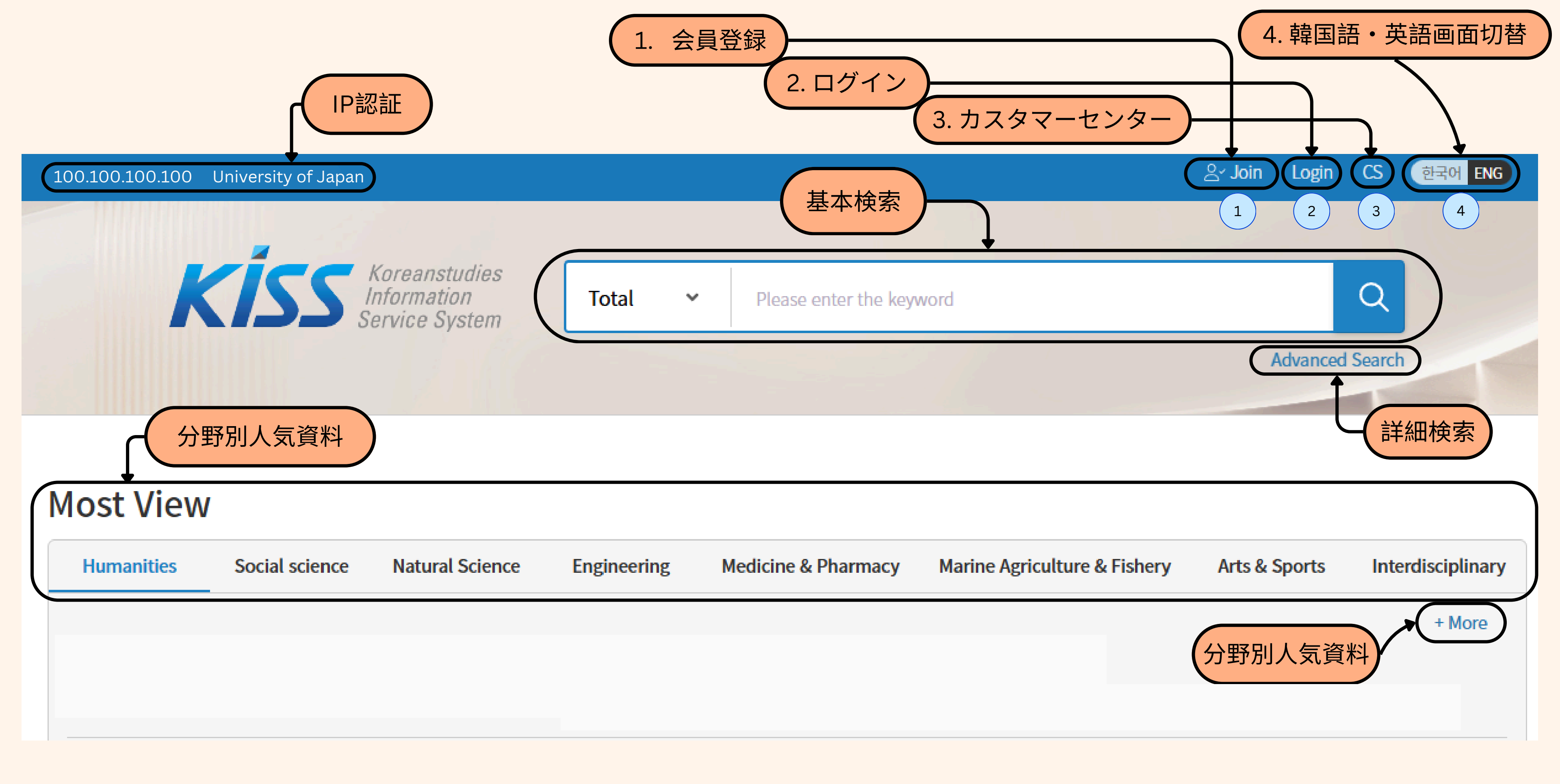

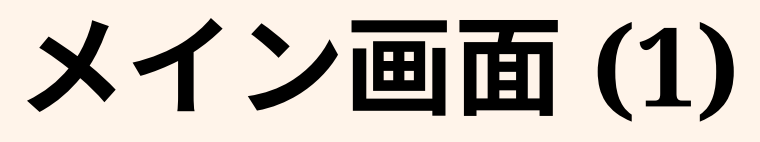

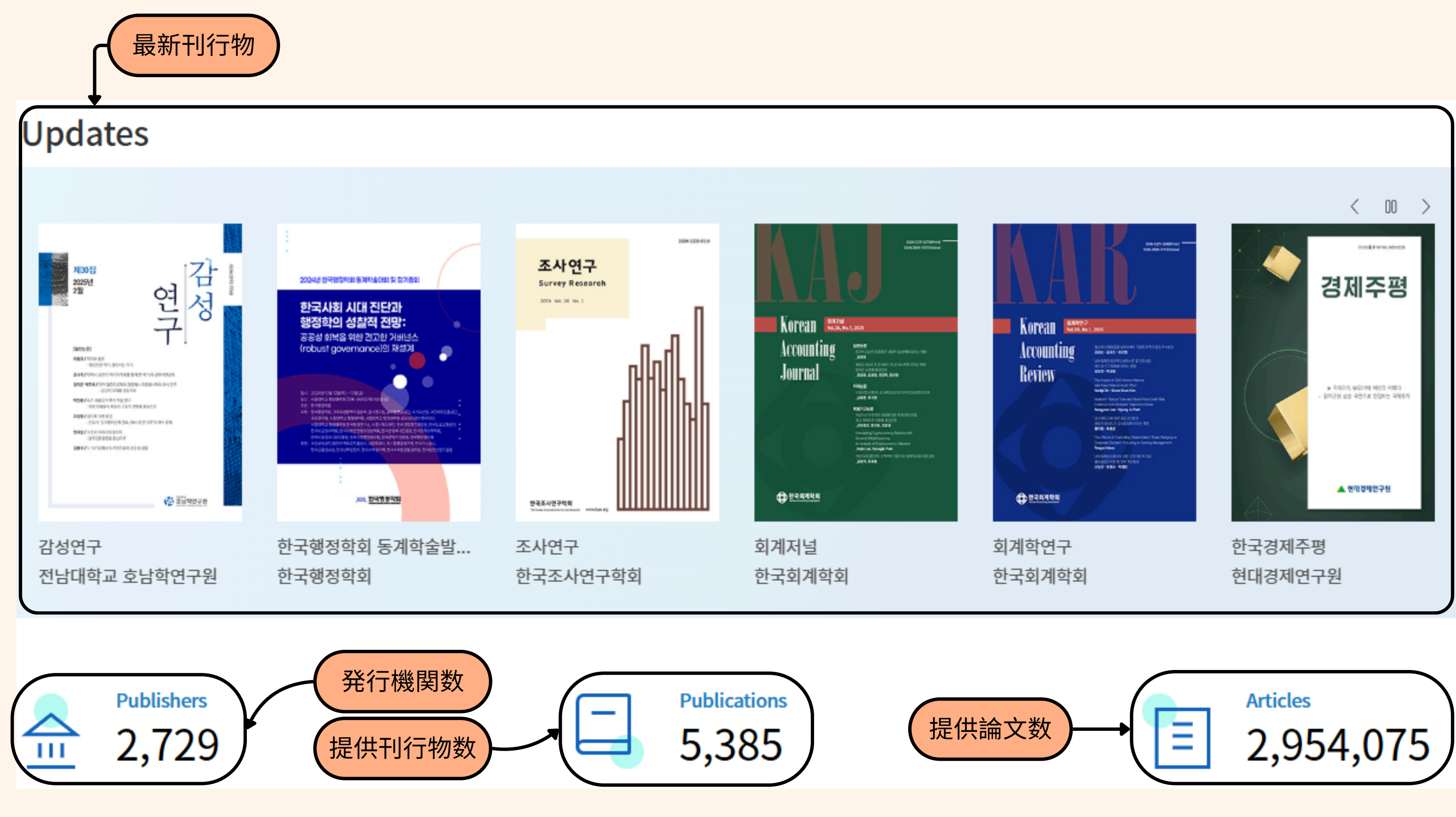

メイン画面(2)

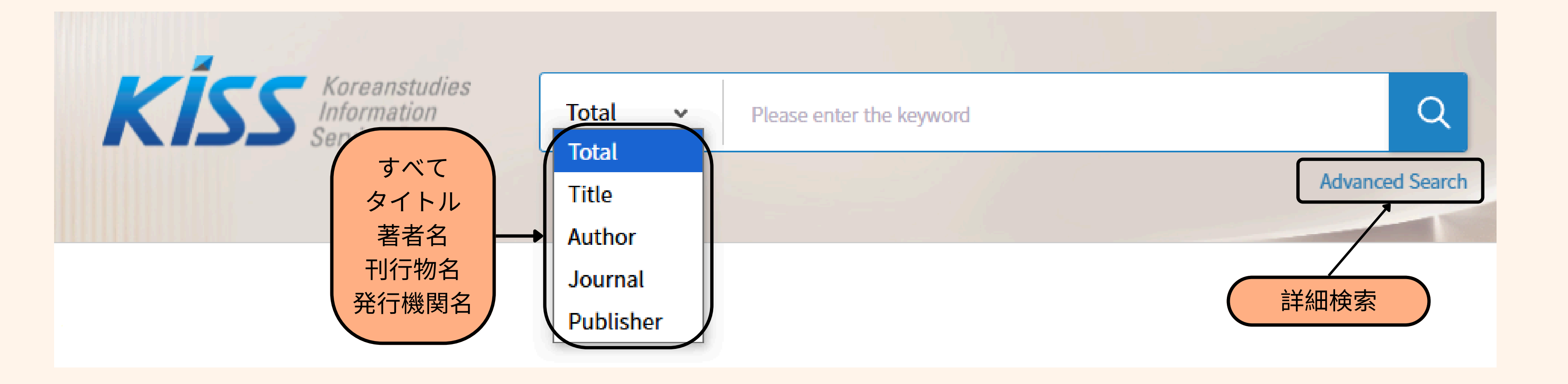

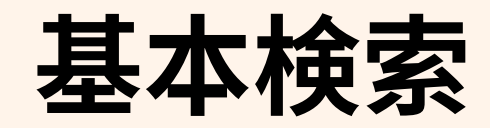

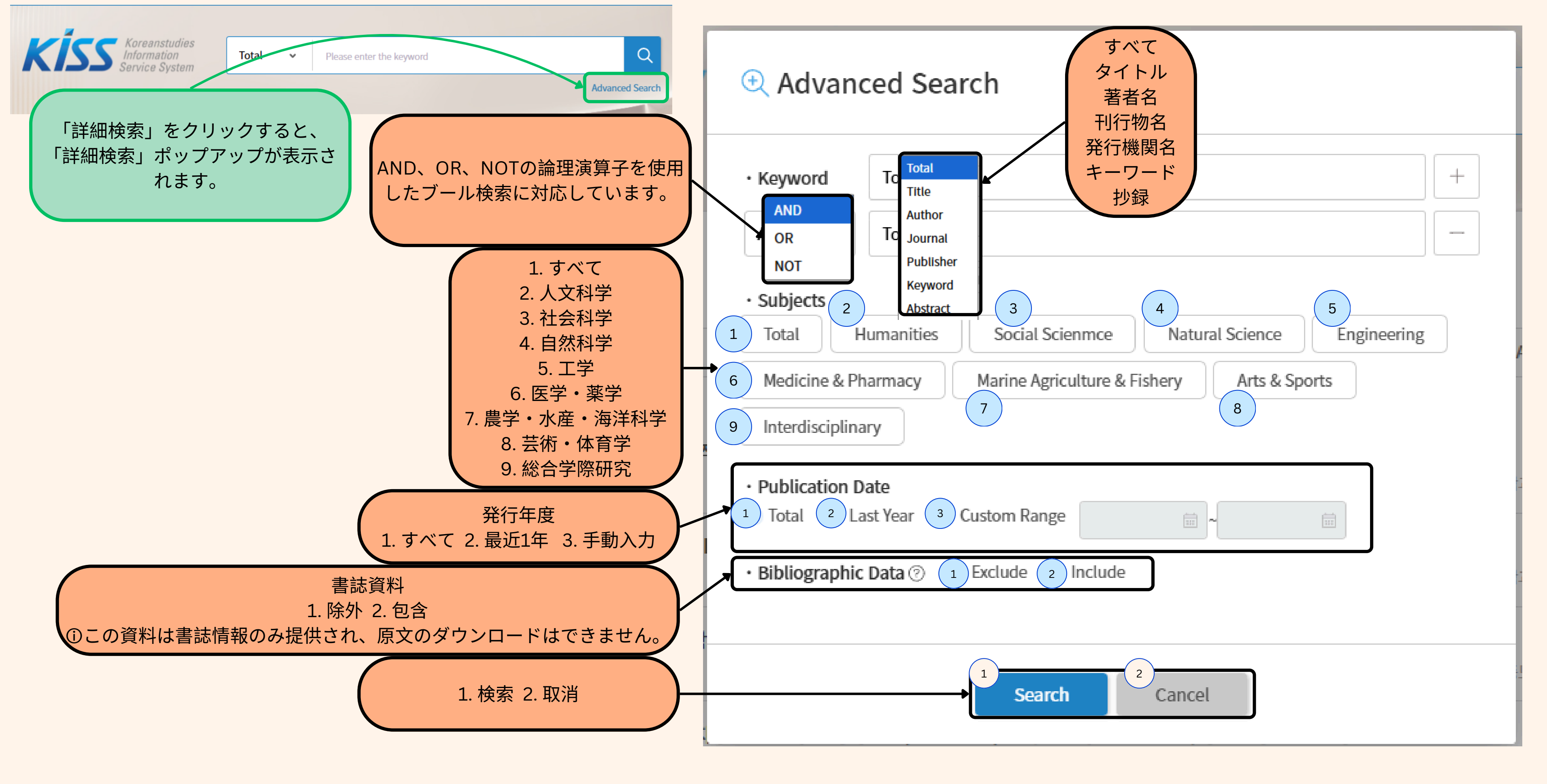

![](_page_5_Picture_1.jpeg)

|              | K                            | <b>(15</b> | Service System       Total ✓       Please enter the keyword         Search Within Results       検索結果内で                              |
|--------------|------------------------------|------------|----------------------------------------------------------------------------------------------------|
|              |                              |            | Total = "일본" and Total = "JAPAN" ⊠                                                                                                  |
| 交り込み         | Refine by                    | C Reset    | Total 36,375 Results                                                                                                    |
| 主題分類         | Field                        | ~          | Select All ▲ Download 1. 全体選択 2. ダウンロード                                                                                             |
| 発行年度         | Date                         | ~          | Accredited<br>일본의 '능동적 사이버 방어(ACD)' 수용과 전수방위 원칙<br>이정환 ( Junghwan Lee ) • 2024                                                      |
| <b>泽</b> 行機関 | Publisher                    | $\sim$     | 일본공간 · 국민대학교 일본학연구소 · 35 · 147~183 (37p)                                                                                            |
| 刊行物名         | Publication                  | ~          | Accredited         일본의 동남아시아 지역전략의 변화: 전략적 ODA활용을 사례로         김승현 (Kim Seung Hyun) • 2024                                           |
| 国内登載         | KCI Registration             | ~          | 일본공간 · 국민대학교 일본학연구소 · 36 · 91~133 (43p)                                                                                             |
| 每外登載         | Other Registration<br>Refine | n ~        | Accredited         일본이 바라보는 한반도 평화 : 대북인식과 정책을 중심으로         김남은 (Nam-eun Kim) · 2022         일본공간 · 국민대학교 일본학연구소 · 32 · 63~94 (32p) |
|              |                              |            | Accordited                                                                                                    |

![](_page_6_Picture_1.jpeg)

![](_page_6_Figure_2.jpeg)

|      | 전체 = "japan"<br>검색결과 56,082 건                                                                                                    |
|------|----------------------------------------------------------------------------------------------------|
|      | ✓ 전체선택 ▲ 다운로드                                                                                                    |
|      | KCI 후보<br>修史・外交・教育 - History of the Empire Japan 『にほんれきし』(1893年)におけ<br>高瀨航平(Takase Kohei)・2021<br>차세대 인문사회연구・동서대학교 일본연구센터 ・17 ・ 107~130 (24p)                       |
| 刊行物名 | <ul> <li>KCI 등재</li> <li>한·일 유비쿼터스 정책 비교와 u-Japan 발전 방향</li> <li>김윤호 · 2006</li> <li>일본연구 · 한국외국어대학교 일본연구소 · 27 · 25~41 (17p)</li> <li>原語</li> <li>発行機関名</li> </ul> |

![](_page_7_Picture_1.jpeg)

![](_page_7_Figure_2.jpeg)

| Total = "<br>Total      | japan"<br>56,089 Results                                                                                                    | Search      | n from PDF          |      |
|-------------------------|----------------------------------------------------------------------------------------------------|-------------|---------------------|------|
| Sel                     | lect All 🕹 Download                                                                                                    | By accura 🗸 | 10 results 🗸        | 「プレヒ |
| <ul> <li>✓ 1</li> </ul> | Candidate<br>修史・外交・教育 -History of the Empire Japan 『にほんれきし』(1893年)における 「神代史」<br>高瀨航平 ( Takase Kohei ) ・ 2021<br>차세대 인문사회연구 ・ 동서대학교 일본연구센터 ・ 17 ・ 107~130 (24p) | -           | Preview<br>Download | をご覧い |

![](_page_8_Figure_1.jpeg)

![](_page_8_Picture_2.jpeg)

ビュー」をクリックすると、論文の最初の2ページ いただけます。ただし、論文が4ページ未満の場合 は、1ページのみの表示となります。」

![](_page_9_Figure_1.jpeg)

The purpose of this paper is to clarify the relationship between history and myth in modern Japan. Thus far, most studies have generally agreed that some historians, who described the National Founding Myth which was recorded in the Kojiki and the Nihonshiki, not as "fact," but as "belief," were oppressed by the government around the 1893. This paper reconsiders those assessments by analyzing History of the Empire of Japan, an official history book distributed by the Japanese Government in the World's Columbian Exposition in Chicago in 1893. Although this book was compiled by order of the Ministry of Education, it regarded contents of the Kojiki and the Nihonshiki not as totally true but as depending on "the oral records," which contained "omissions, errors, and confusion of facts."

![](_page_9_Figure_3.jpeg)

![](_page_9_Picture_4.jpeg)

| ~ |
|---|
| ~ |
| ~ |

![](_page_10_Figure_0.jpeg)

| TIAN |   |      |    |   |
|------|---|------|----|---|
| 서제   | = | La I | na | n |
|      |   | a    | 20 |   |
|      |   |      |    |   |

검색결과 56,082 건

![](_page_11_Figure_3.jpeg)

## 刊行物および発行者情報

| 함 🌒 🗖            |             |                    |   |                 |
|------------------|-------------|--------------------|---|-----------------|
| 개씩 🗸             |             |                    |   |                 |
| 비보기              |             |                    |   |                 |
| <u> </u> 로드      |             |                    |   |                 |
|                  |             | culture ordente de |   | 1000 1 /10017 0 |
| 『にほんオ            | ∩きL.⊪ (     | 1893年)に            |   |                 |
|                  |             | (1002              |   |                 |
| In History of ti | ie Empire o | t Japan (1893      | ) |                 |
| _                |             |                    |   | ⊖ 미리보기          |
|                  | 다운로드        | 더보기 :              |   |                 |

![](_page_11_Picture_6.jpeg)

![](_page_12_Figure_0.jpeg)

|              | Notification off                  |            |
|--------------|-----------------------------------|------------|
|              | KISS<br>Anna Carlos Carlos Carlos |            |
|              | 8 Articles                        |            |
|              |                                   |            |
|              | 10 results 🐱                      |            |
| 、ワーク形成−      | Preview<br>Download               |            |
| : 日本人商工業者ネット | ワーク Preview                       | ←(収録論文一覧」) |
|              | Download                          |            |
|              | Preview                           |            |

![](_page_13_Figure_0.jpeg)

![](_page_13_Picture_1.jpeg)

![](_page_14_Picture_0.jpeg)

## サポート・お問い合わせ

ご不明な点がございましたら、 ksiexport@kstudy.com までお問い合わせください。

![](_page_14_Picture_3.jpeg)

![](_page_14_Picture_4.jpeg)